Task Scheduler Missed Tasks

XP Task Scheduler reports Missed on tasks scheduled to run.

Go to Control Panel and open Scheduled Tasks.
Right click one of the tasks that was missed and select Properties.

3. Click on the Settings tab.

4. Put a check mark in the box next to "Wake the computer to run this task". Do the same for the other tasks that were reported as missed.

Revised 7/252006 JMM